## 高雄區高級中等學校免試入學(僅有高中、高職) 志願選填步驟說明(輔導室製114.6)

1.進入「114學年度高雄區高中免試入學」網站 <u>http://kh.entry.edu.tw</u>
→點選【報名系統】
2.選擇【高雄應屆國中生】
3.選擇【就讀國中→580301高師大附中國中部】。
4.輸入【帳號】與【密碼】,再輸入驗證碼後登入。
帳號說明:「身分證號碼」
密碼說明:初始預設為「出生年月日(共7碼)」
(前3碼為民國出生年,例如:0990203、1000205)。
\*\*第一次登入系統會要求【變更密碼】,之後進入本網站時需以<u>新密碼</u>登入!
(6/20~6/26正式志願選填時,系統會重新還原,故登入密碼仍為原系統預設之 出生年月日共7碼)

5.點選【志願選填】,開始選填校系。

(1)學校類別(公立高中、公立高職、公立進修、私立高中、私立高職、私立進修等)

- (2) 選擇學校名稱/科組名稱後【加入志願】。
- (3)志願選擇後,可再上下調整順序。共可選填 30 志願學校群,志願序積分不同: <u>第1~10 志願學校群,志願序積分 30 分。</u>
   第11~20 志願學校群,志願序積分 29 分。
   第21~30 志願學校群,志願序積分 28 分。
   若連續選填同一高職(技術型高中)不同科,可視為同一志願序

6.依據正確步驟選填志願時,即已同步儲存志願。7.按【列印】後出現「志願選填核對表」。核對無誤後,即完成。可按【登出】離開。

★6月20日(五)下午5:00至6月26日(四)12:00正式志願選填。

志願選填步驟可參閱「114學年高雄區高級中等學校免試入學簡章」第62~70頁。

★6月26日(四)14:00~17:00同學和家長須一起回到學校教務處報 名、正式志願表簽名、繳費後,才算完成高中高職正式報名手續。